# **ISCRIZIONI SU NETTUNO -**

Orchestra dei Giovanissimi (OGCM)

## Primo accesso a NETTUNO

Il link di accesso e le credenziali (Username e Password) per accedere alla propria area riservata vengono recapitate via mail. Di seguito, un fac-simile

della lettera che vi sarà allegata:

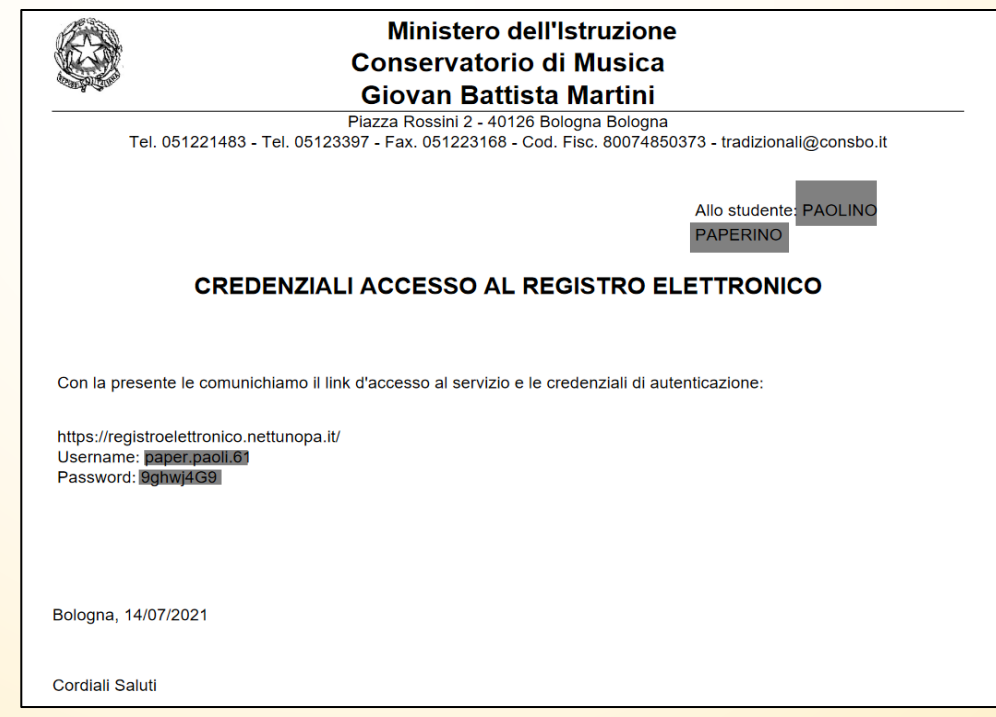

Come prima cosa collegati a NETTUNO https://registroelettronico.nettunopa.it/ulogin.php

- Inserire il proprio NOME UTENTE (Username)
- e la propria **PASSWORD**; poi, selezionare Entra.

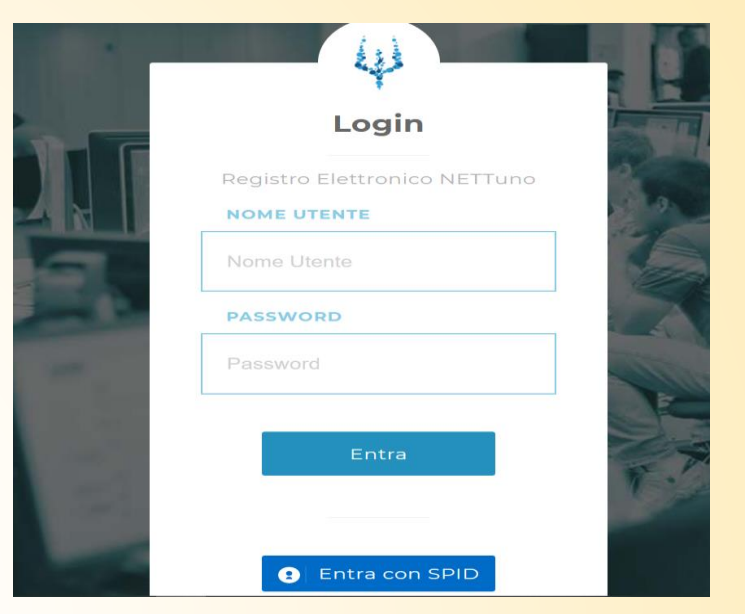

Dal menù in alto a sinistra ( = ) seleziona «Iscrizioni» e poi «Rinnova Iscrizione/Iscrizione post-ammissione»; = comunicazioni studente raduno raferino

| <b>f</b> | Home                                               |             |                    |                   |  |  |  |
|----------|----------------------------------------------------|-------------|--------------------|-------------------|--|--|--|
|          | Comunicazioni 👻                                    |             |                    |                   |  |  |  |
| 1        | Ammissione                                         |             |                    |                   |  |  |  |
|          | Iscrizioni 🗸                                       |             |                    |                   |  |  |  |
|          | Rinnova Iscrizione /                               | / Iscrizior | ne post-ammissione | ,                 |  |  |  |
|          | Nuova Iscrizione                                   |             |                    | Isaizioni On Line |  |  |  |
| €        | Rette e Pagamenti 🔹                                | ~           |                    |                   |  |  |  |
| G        | Link Utili 🐱                                       |             |                    |                   |  |  |  |
|          | A.A. 2022/2023 - Circolare di iscrizione agli anni |             |                    |                   |  |  |  |
|          | A.A. 2022/2023 - M                                 | lanifesto,  | Regolamenti, Scad  | lenze             |  |  |  |
|          | Modulistica                                        |             |                    |                   |  |  |  |
|          | Pagina Awisi - Area Studenti                       |             |                    |                   |  |  |  |
| <b>/</b> | Logout                                             |             |                    |                   |  |  |  |

## Seleziona il proprio Ordinamento.

Il sistema proporrà in automatico

l'Orchestra Giovanissimi G.B. Martini (A.A. 2023/2024).

| Scelta percorso                                          |
|----------------------------------------------------------|
| Ordinamento                                              |
| Selezionare un Ordinamento                               |
|                                                          |
| Corsi Accademici di Il Livello (Bienni) (A.A. 2023/2024) |
| CORSI SINGOLI (A.A. 2023/2024)                           |
| Orchestra Giovanissimi G.B. Martini (A.A. 2023/2024)     |
| <br>Laboratori PrePropedeutici (A.A. 2023/2024)          |
| Corsi Propedeutici (Prop.) (A.A. 2023/2024)              |
| Corsi Preaccademici (P.A.) (A.A. 2023/2024)              |
|                                                          |

#### ISCRIZIONI ONLINE CONSERVATORIO DI MUSI

| Ordinamento                                          |  |   |
|------------------------------------------------------|--|---|
| Orchestra Giovanissimi G.B. Martini (A.A. 2023/2024) |  |   |
| Selezionare il corso                                 |  |   |
| Selezionare un corso                                 |  | • |
|                                                      |  | _ |
|                                                      |  |   |
| 6000001 - Arpa (OGCM)                                |  | Ĵ |
| 6000001 - Arpa (OGCM)<br>6000002 - Clarinetto (OGCM) |  | Ĵ |

#### ISCRIZIONI ONLINE CONSERVATORIO DI MUSICA

| Seleziona l'Anno di | <b>Corso</b> . |
|---------------------|----------------|
|---------------------|----------------|

Selezionare lo strumento di riferimento.

Seleziona il Corso.

Selezionare il 1° anno di corso.

| Orchestra Giovanissimi G.B. Martini (A.A. 2023/2024) |         |
|------------------------------------------------------|---------|
|                                                      |         |
| Selezionare il corso                                 |         |
| 6000006 - Contrabbasso (OGCM)                        | ▼ Prima |
| Anno di Corso                                        | Contri  |
| Selezionare un anno                                  | Assicu  |
|                                                      | Impos   |
|                                                      |         |

Scelta percorsi

Dopo aver inserito i dati richiesti, il sistema calcola in automatico gli importi delle due rate da pagare. La prima comprenderà il Contributo di Funzionamento, la quota di Assicurazione e l'imposta di Bollo.

| ISORIZIONI ONLINE (CONSERVATOR                       | JI MUSICA GIOVAN BALTISTA MARTINI |                                                  |        |
|------------------------------------------------------|-----------------------------------|--------------------------------------------------|--------|
|                                                      |                                   |                                                  |        |
| Scelta percorso                                      |                                   |                                                  |        |
|                                                      |                                   |                                                  |        |
| Ordinamento                                          |                                   |                                                  |        |
| Orchestra Giovanissimi G.B. Martini (A.A. 2023/2024) |                                   |                                                  | *      |
| Selezionare il corso                                 |                                   |                                                  |        |
| 6000006 - Contrabbasso (OGCM) *                      |                                   | Prima rata (scadenza 11/03/2024):                |        |
| Anno di Corso                                        |                                   | Contributo di partecipazione Contrabbasso (OGCM) | 100.00 |
| Selezionare un anno                                  |                                   | Assicurazione                                    | 10.00  |
|                                                      |                                   | Imposta di bollo                                 | 16.00  |
|                                                      |                                   | TOTALE PRIMA RATA :                              | 126.00 |
|                                                      |                                   |                                                  |        |
| 2                                                    |                                   |                                                  |        |
| 3                                                    |                                   |                                                  | Avanti |
| 1FC                                                  |                                   |                                                  |        |
| 2FC                                                  |                                   |                                                  |        |
| 3FC                                                  |                                   |                                                  |        |

**N.B.** I versamenti sono da effettuare tramite PagoPA al termine della procedura. Per maggiori informazioni consultare il Regolamento Tasse e contributi.

### Seleziona «Avanti»

ISCRIZIONI ONLINE CONSERVATORIO DI MUSICA GIOVAN BATTISTA MARTINI

| 1./ | A CONFERMA                          |
|-----|-------------------------------------|
| D   | Domanda di iscrizione               |
|     |                                     |
|     | Orchestra Giovanissimi G.B. Martini |
|     | Contrabbasso (OGCM)                 |
|     | ANNO DI CORSO: 1                    |
|     |                                     |

Compilare tutti i campi richiesti nelle pagine successive «Dati Anagrafici», «Dati di nascita», Dati di Residenza», «Dati di domicilio» e «Dati contatto» sia per lo studente che per il genitore/tutore e selezionare «Avanti».

|   |                                               | ISCRIZIONI ONLINE CONSERVATORIO DI MUSICA GIOVAN BATTISTA MARTI | NI                       |                                                                           |                                                      |                                                  |   |
|---|-----------------------------------------------|-----------------------------------------------------------------|--------------------------|---------------------------------------------------------------------------|------------------------------------------------------|--------------------------------------------------|---|
|   | 2. SCHEDA D'ISCRIZIONE                        |                                                                 |                          |                                                                           |                                                      |                                                  |   |
|   | Dati Anagrafici                               |                                                                 |                          |                                                                           |                                                      |                                                  |   |
|   | Nome studente - First name(s)*:               | Cognome studente - Family name*:                                |                          |                                                                           |                                                      |                                                  |   |
|   | Sesso - Gonder*:                              | Codice fiscale**:                                               |                          |                                                                           |                                                      |                                                  |   |
|   | Seleziona - Select 🗸                          |                                                                 |                          |                                                                           |                                                      |                                                  |   |
|   | BES                                           | DSA                                                             | L. 104/92                |                                                                           |                                                      |                                                  |   |
|   | 00                                            | NO                                                              | NO                       |                                                                           |                                                      |                                                  |   |
| / | Dati Nascita                                  |                                                                 |                          |                                                                           |                                                      |                                                  |   |
|   |                                               |                                                                 |                          |                                                                           |                                                      |                                                  |   |
|   | Data di nascita - Date of birth*:             |                                                                 |                          |                                                                           |                                                      |                                                  |   |
| / | //<br>Nazione di nascita - Country of hirth*: | Provincia pascita*: State or province of hirth                  | Comune pascita*: Town o  | f hirth                                                                   |                                                      |                                                  |   |
|   | Seleziona V                                   | Impostare prima la nazione                                      | Impostare prima la provi | Dati di sanidanan                                                         |                                                      |                                                  |   |
|   | Cittadinanza in - Nationality*:               |                                                                 |                          | Dati di residenza                                                         |                                                      |                                                  |   |
|   | Seleziona v                                   |                                                                 |                          | Nazione - Country of residence*:                                          | Provincia residenza: State or province of residence* | Comune residenza: Town of residence*             |   |
|   |                                               |                                                                 |                          | ITALIA                                                                    | Seleziona Y                                          | Impostare prima la provincia                     | ~ |
|   |                                               |                                                                 |                          | Cap residenza - ZIP code (Postal code)*:                                  | Indirizzo residenza e n. civico Street address*:     |                                                  |   |
|   |                                               |                                                                 |                          |                                                                           |                                                      |                                                  |   |
|   |                                               |                                                                 |                          |                                                                           |                                                      |                                                  |   |
|   |                                               |                                                                 |                          | Dati domicilio                                                            |                                                      |                                                  |   |
| / |                                               |                                                                 |                          | Nazione                                                                   | Provincia domicilio:                                 | Comune domicilio:                                |   |
| / |                                               |                                                                 |                          | ITALIA                                                                    | v Seleziona v                                        | Impostare prima la provincia                     | ~ |
|   |                                               |                                                                 |                          | Cap domicilio                                                             | Indirizzo domicilio e n. civico                      |                                                  |   |
|   |                                               |                                                                 |                          |                                                                           |                                                      |                                                  |   |
|   |                                               |                                                                 |                          |                                                                           |                                                      |                                                  |   |
|   |                                               |                                                                 |                          | Dati Contatto                                                             |                                                      |                                                  |   |
|   |                                               |                                                                 |                          | Telefono - <i>Mobile</i> *:                                               | Mail contatto - Email address*:                      | Ripetere mail contatto - Re-type email address*: |   |
|   |                                               |                                                                 |                          |                                                                           |                                                      |                                                  |   |
|   |                                               |                                                                 |                          |                                                                           |                                                      |                                                  |   |
|   |                                               |                                                                 |                          |                                                                           |                                                      |                                                  |   |
|   |                                               |                                                                 |                          | * Campo obbligatorio<br>** Campo obbligatorio SOLO se residente in Italia |                                                      |                                                  |   |

## Compilare la dichiarazione dello studente:

Di essere in possesso dei seguenti titoli di studio: qualora l'allievo/a sia in possesso di un titolo di studio, inserirlo in questa sezione

Di frequentare, presso codesto Conservatorio, le seguenti discipline: ignorare la seguente sezione

Di frequentare (indicare altra istituzione scolastica o universitaria e anno di corso): nella seguente sezione, inserire l'istituto scolastico frequentato dall'allievo/a

| 3. DICHIARAZIONI                                                                                                    |                                                                                                    |
|----------------------------------------------------------------------------------------------------|----------------------------------------------------------------------------------------------------|
| DICHIARAZIONI DELLO STUDENTE                                                                                                    |                                                                                                    |
| Di essere in possesso dei seguenti titoli di studio:<br>Di frequentare (indicare altra istituzione scolastica o universitaria e anno di corso) : | Di frequentare, presso codesto Conservatorio, le seguenti altre discipline:                                                       |
| Il Conservatorio procederà ad un controllo sul contenuto delle dichiarazioni sopra espresse. Dati anagrafici e dichiarazioni resi ai ser         | si degli artt. 46, 47 e 76 del D.P.R. 445/2000, consapevole delle conseguenze anche penali derivanti da rilascio di dichiarazioni |
| mendaci e delle conseguenze in termini di decadenza dai benefici eventualmente conseguenti al provvedimento emanato sulla base                   | di dichiarazioni non veritiere.                                                                                                   |
| Annulla Indietro                                                                                                    | Avanti                                                                                                    |
|                                                                                                    |                                                                                                    |

Dopo aver compilato le sopracitate sezioni, selezionare «Avanti».

## Allegare tutti i documenti richiesti e selezionare «Avanti»:

| ISCRIZION                                                                                                    | II ONLINE   CONSERVATORIO DI MUSICA GIOVAN BATTISTA MARTINI                         |                                                |
|----------------------------------------------------------------------------------------------------|-------------------------------------------------------------------------------------|------------------------------------------------|
| 4. CARICA ALLEGATI                                                                                                    |                                                                                     |                                                |
| I campi con * sono obbligatori Freida with a * are required.<br>Documento d'identità (indicare tipo e numero oppure allegare una scansione o foto) |                                                                                     |                                                |
| Tipo documento - Type of document*:<br>Seleziona - Select                                                                                          | Numero documento" - Document number:                                                |                                                |
| Scadenza Documento" - Expiration date:                                                                                                    |                                                                                     |                                                |
| //<br>Scansione del documento (fronte) - Scan Front:<br>Scegli file Nessun file selezionato                                                        | Scansione del documento (retro) - Scan Back:<br>Scegli file Nessun file selezionato |                                                |
| Fototessera                                                                                                    |                                                                                     |                                                |
| Fototessera:<br>Scegli file Nessun file selezionato                                                                                                |                                                                                     |                                                |
| Annulia Indietro                                                                                                    | Avanti                                                                              |                                                |
|                                                                                                    | ISCRIZIONI ONLINE CO                                                                | LISERVATORIO DI MUSICA GIOVAN BATTISTA MARTINI |
|                                                                                                    | CARICA ALLEGATI                                                                     |                                                |
|                                                                                                    | Autocertificazione Titolo di studio                                                 |                                                |
|                                                                                                    | Scegli file Nessun file selezionato                                                 |                                                |
| N                                                                                                    | Liberatoria uscita autonoma studenti MINORENNI                                      |                                                |
| NA                                                                                                    | Scegli file Nessun file selezionato                                                 |                                                |
|                                                                                                    | Annulla                                                                             | Avanti                                         |

- Verificare che tutti i dati inseriti siano corretti, altrimenti cliccare su «Modifica».
- Se tutti i dati sono esatti, spunta la casella dell'autorizzazione al trattamento dei dati e clicca su «Conferma».

☑ Autorizzo il trattamento dei miei dati personali ai sensi del D.LGS n. 196/2003.

L'Amministrazione si impegna a rispettare il carattere riservato delle informazioni fornite. Tutti i dati saranno trattati esclusivamente per le finalità concesse e strumentali alle esigenze per cui sono richiesti, nel rispetto delle disposizioni vigenti.

Annulla - Cancel Modifica - Modify

A seguito della conferma riceverai un'email per effettuare modifiche alla tua domanda di iscrizione e si aprirà sulla schermata per i versamenti mediante PagoPA.

**PAGA SUL SITO** O CON LE APP del tuo Ente Creditore, della tua Banca o degli atri canali di pagamento. Potrai pagare con carte, conto corrente, CBILL.

**PAGA SUL TERRITORIO** in tutti gli Uffici Postali, in Banca, in Ricevitoria, dal Tabaccaio, al Bancomat, al Supermercato. Potrai pagare in contanti, con carte o conto corrente.

**N.B.** Non occorre inviare la domanda o gli allegati per mail. La procedura si intende conclusa al termine dell'avvenuto versamento degli importi dovuti.